جسامعية الحسن الشاني بالدار البييضياء +«OA«UX+ I ٨»٥« UX00 OX X EE«QHOXE» UNIVERSITÉ HASSAN II DE CASABLANCA

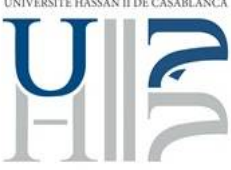

# Guide d'accès à ENT à l'usage des enseignants chercheurs et du personnel administratif et technique de l'UH2C

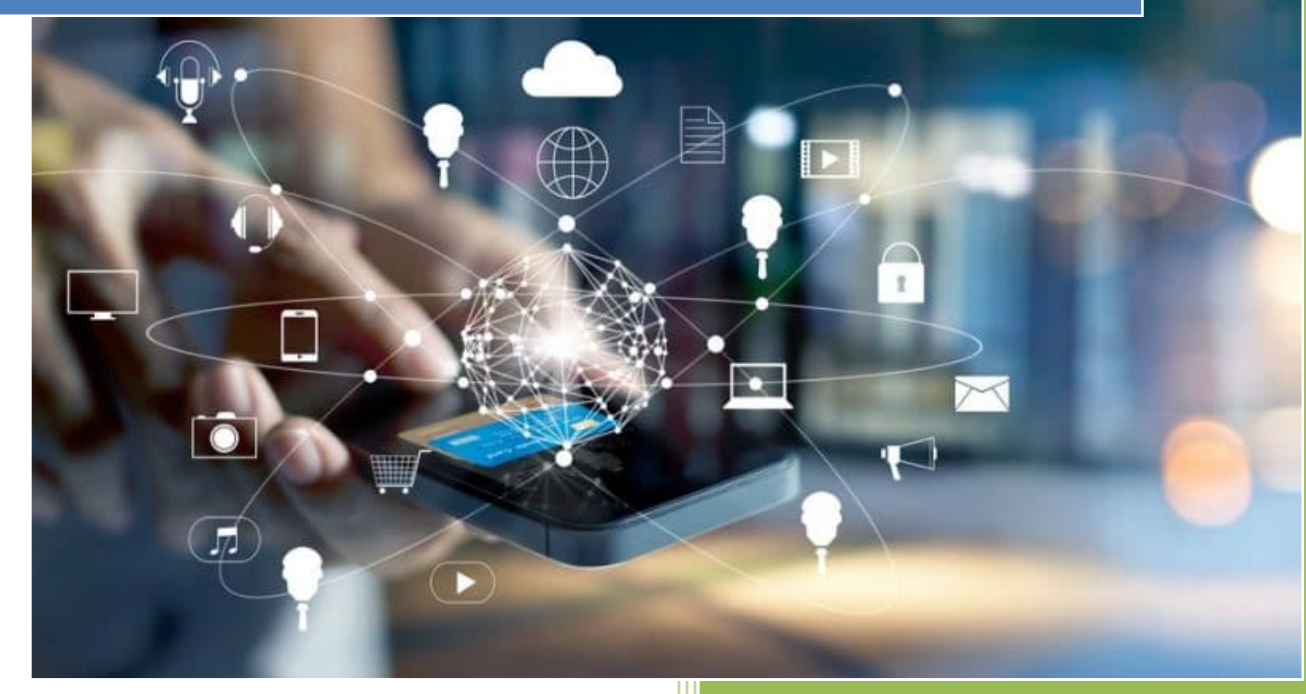

Université Hassan II de Casablanca

# Sommaire

| ١. | Préambule                                 | . 3 |
|----|-------------------------------------------|-----|
| 2. | Espace Numérique de Travail, c'est quoi ? | . 3 |
| 3. | Activer votre compte ENT                  | . 3 |
| 4. | Se connecter à l'ENT                      | . 4 |
| 5. | Changer votre mot de passe                | . 5 |
| 6. | En cas de perte de vos codes d'accès      | . 7 |
| 7. | Se déconnecter de l'ENT                   | . 8 |
| 8. | Demander une assistance technique         | . 8 |

# I. Préambule

Ce guide s'adresse aux enseignants et au personnel administratif et technique de l'Université Hassan II de Casablanca, il présente la démarche pour activer le compte ENT ainsi que les différentes procédures liées à la gestion de son compte.

# 2. Espace Numérique de Travail, c'est quoi ?

L'ENT est un ensemble intégré de services numériques mis à disposition des membres de la communauté de l'Université Hassan II de Casablanca. Il constitue un outil d'information et de communication de l'université, en offrant à chaque usager (enseignant, étudiant et personnel administratif et technique) un accès simple, dédié et sécurisé aux services numériques et contenus en rapport avec son activité.

# 3. Activer votre compte ENT

Pour activer votre compte utilisateur, rendez vous sur le portail ent.univh2c.ma pour récupérer vos identifiants (login et mot de passe).

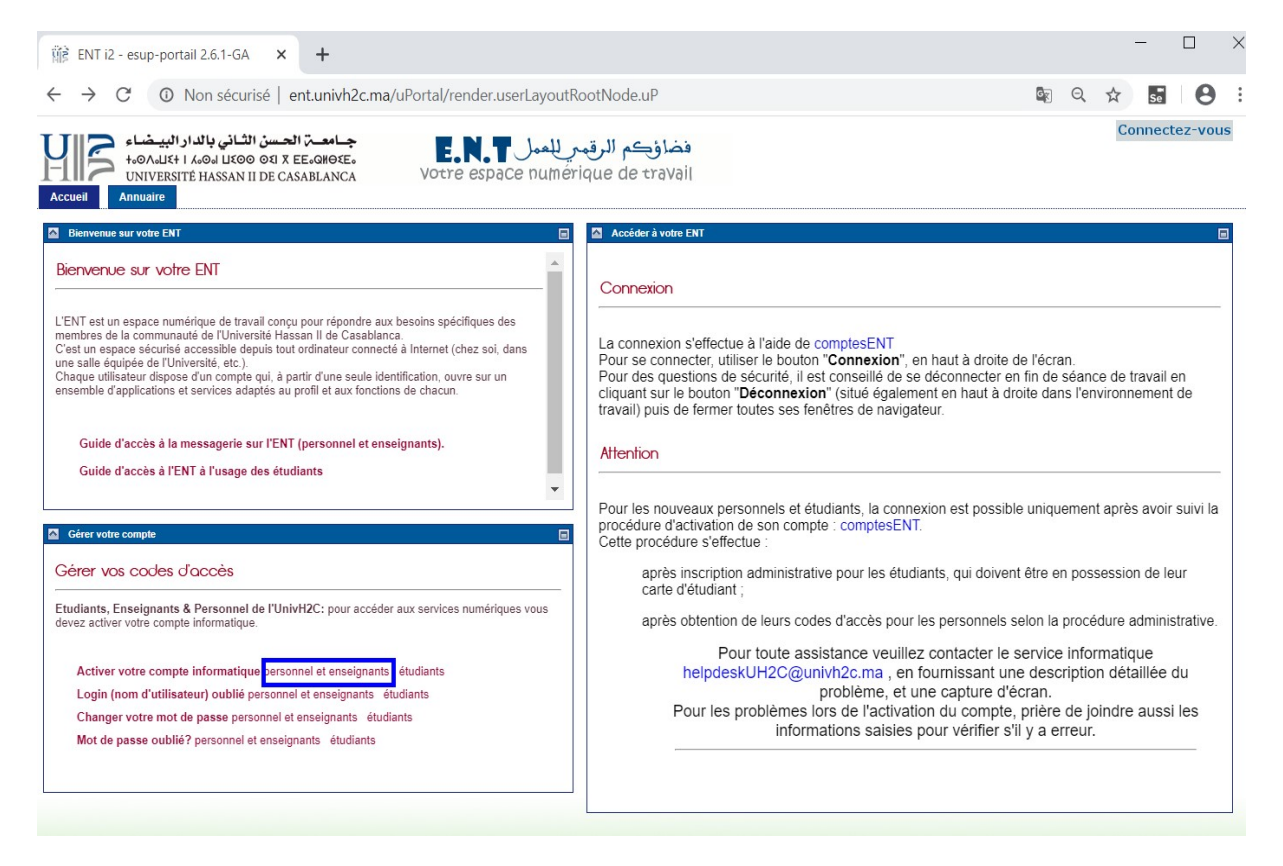

Depuis la page d'accueil de l'ENT, redirigez vous vers l'onglet **Gérer votre** compte en bas à gauche et cliquez ensuite sur activer votre compte informatique -> personnel et enseignants

**Étape I :** Saisissez votre Numéro SOM, CIN, date de naissance et mail d'activation personnel et cliquer sur demander compte.

Récupérer compte ENT pour le personnel administratif/enseignants chercheurs

saisir les informations suivantes

| Numéro SOM:                     |       |
|---------------------------------|-------|
| CIN:                            |       |
| Naissance (format: 20-10-1970): |       |
| Mail personnel:                 |       |
| Confirmer mail personnel:       |       |
|                                 | p#5mm |
| Entrez le texte de l'image:     |       |
| demander compte annuler         |       |

vous pouvez changer le mot de passe en visitant le lien changer le mot de passe/mot de passe oublié.

**Étape I :** Saisissez votre Numéro SOM, CIN, date de naissance et mail d'activation personnel et cliquer sur demander compte.

**Etape 2 :** Si Les informations saisies sont correctes, le compte est alors activé et les identifiants sont affichés sur l'écran. Mémorisez bien votre login et mot de passe. Ils vous seront demandés à chaque accès à l'ENT, et constitueront votre passeport à tous les services numériques offertes par l'université.

**Attention :** Si le message "**Informations erronées ou personnellenseignant inexistant** " est affiché, Cela signifie que l'activation du compte a échoué suite à une erreur sur les informations saisies (Num SOM, CIN ou date de naissance). Dans ce cas, envoyez un mail explicatif à <u>helpdeskUH2C@univh2c.ma</u> en joignant les informations que vous avez saisies avec une capture d'écran.

NB : En règle générale, le login est crée sous la forme : [ prenom.nom ].

Le mot de passe initial crée à l'activation de compte est provisoire et doit être modifié à la première occasion.

La procédure d'activation de votre compte s'effectue une seule et unique fois à votre arrivée à l'université

#### 4. Se connecter à l'ENT

Pour se connecter à votre ENT, allez sur ent.univh2c.ma, ensuite cliquez sur le bouton «

Connectez-vous » en haut à droite de l'écran.

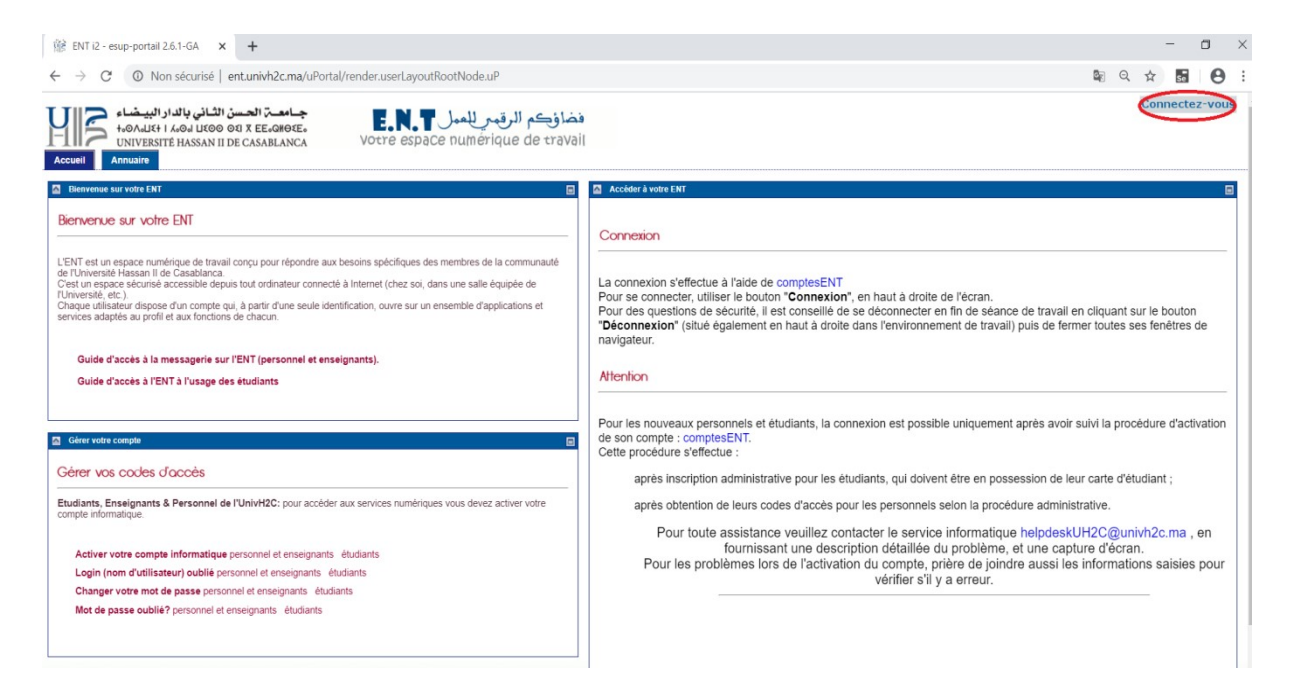

La page d'authentification centrale de l'université s'ouvre, vous invitant à saisir vos données d'accès.

| ightarrow C ( $$ auth.univh2c.ma/cas/log                                                                                                    | in?service=http://ent.univh2c.ma/uPortal/Login                                                                                                    | on Q 🕁                                                                                                    |
|----------------------------------------------------------------------------------------------------|----------------------------------------------------------------------------------------------------|----------------------------------------------------------------------------------------------------|
| جامعـــة الحسن الثاني بالدار البيـضاء<br>t+00Ault4 i Asoai Lico0 041 X EE-QH02E.<br>UNIVERSITÉ HASSAN II DE CASABLANCA                                                                                                    |                                                                                                    |                                                                                                    |
| Central Authentication Serv                                                                                                    | ice (CAS)                                                                                                    |                                                                                                    |
| Entrez votre identifiant et votre<br>mot de passe.<br>Identifiant:<br>Mot de passe:<br>Prévenez-moi avant d'accéder à d'autres<br>services.<br>SE CONNECTER effacer<br>Si vous n'avez pas encore de compte, ou si<br>vous avez oublié votre mot de passe, cliquer<br>sur le lien suivant<br>Gestion de votre compte<br>Si votre compte habituel ne marche pas,<br>penser à réinitialiser le password sur le lien<br>suivant<br>modifier password fundiants | Pour des raisons de sécurité, veuillez vous déconnecter et fermer votre navigateur lorsque vous avez fini d'<br>Languages:<br>English Spanish French Russian Nederlands Svenska Italiano Urdu Chinese (Simo<br>Croatian Czech Slovenian Catalan Macedonian Farsi Arabic Portuguese Portugues | accéder aux services authentifiés.<br>(lífied) <u>Chinese (Traditional)</u> <u>Deutsch</u><br><u>e (Brazil)</u> <u>Polish</u> |

votre identifiant [ **prenom.nom** ] et votre mot de passe puis cliquez sur « **se connecter** ».

### 5. Changer votre mot de passe

A partir de la page d'accueil de l'ENT, redirigez vous vers l'onglet gérer votre compte en bas à gauche et cliquez sur Changer votre mot de passe -> personnel administratif et enseignants.

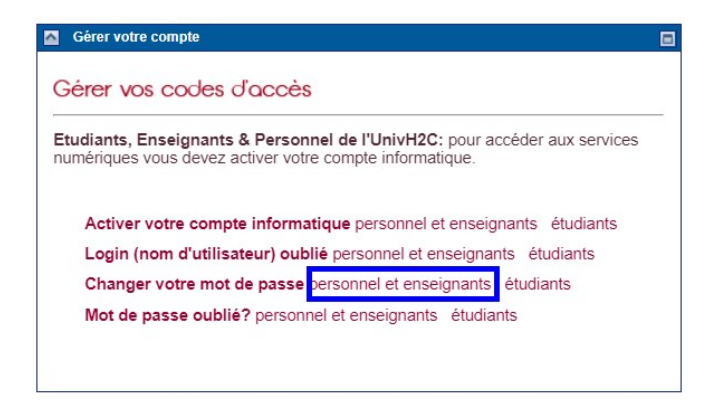

**Etape I :** Saisissez vos informations personnelles SOM, CIN, date de naissance et mail d'activation personnel et cliquez sur « **Changer mot de passe** ».

Changer mot de passe oublié pour le personnel administratif/enseignants chercheurs saisir les informations suivantes

| Numéro SOM:                    |              |
|--------------------------------|--------------|
| CIN:                           |              |
| Naissance (format: 20-10-1970) | :            |
| Mail d'activation:             |              |
| Confirmer mail d'activation:   |              |
|                                | <b>Unfec</b> |
| Entrez le texte de l'image:    |              |
| changer mot de passe annuler   |              |

**Attention :** Si le message "**Informations erronées ou personnellenseignant inexistant** " est affiché, Cela signifie que l'activation du compte a échoué suite à une erreur sur les informations saisies (Num SOM, CIN ou date de naissance). Dans ce cas, envoyez un mail explicatif à <u>helpdeskUH2C@univh2c.ma</u> en joignant les informations que vous avez saisies avec une capture d'écran.

**Etape 2 :** Renseignez votre nouveau mot de passe deux fois.

Changer mot de passe oublié pour le personnel/enseignants chercheurs

saisir le password et le confirmer

Merci d'éviter de saisir votre nom et/ou prénom, ainsi que les caractères suivants " et/ou '

| Nouveau mot de passe:  |         |  |
|------------------------|---------|--|
| Confirmer le mot de pa | sse:    |  |
| changer mot de passe   | annuler |  |

NB : Pour créer un mot de passe sécurisé :

- Evitez d'utiliser des mots de passe triviaux : votre nom, prénom,...
- Utilisez une combinaison entre des chiffres, lettres minuscules et majuscules et des caractères spéciaux.

**Etape 3 :** Cliquez sur le bouton « Changer mot de passe » pour valider ce changement et mémorisez bien votre nouveau mot de passe.

## 6. En cas de perte de vos codes d'accès

#### Vous avez perdu votre identifiant :

Sur la page d'accueil de l'ENT, Allez sur l'onglet gérer votre compte en bas à gauche et cliquer sur Login (nom d'utilisateur) oublié -> personnel administratif et enseignants

Vous êtes redirigez vers la page d'activation de votre compte.

| Gér                   | er vos codes d'accès                                                                                                    |
|-----------------------|----------------------------------------------------------------------------------------------------|
| <b>Etud</b> i<br>numé | ants, Enseignants & Personnel de l'UnivH2C: pour accéder aux services<br>riques vous devez activer votre compte informatique. |
| A                     | ctiver votre compte informatique personnel et enseignants étudiants                                                           |
| L                     | ogin (nom d'utilisateur) oublié personnel et enseignants étudiants                                                            |
| c                     | hanger votre mot de passe personnel et enseignants étudiants                                                                  |
| Ν                     | lot de passe oublié? personnel et enseignants étudiants                                                                       |

Étape I : Saisissez votre Numéro SOM, CIN, date de naissance et mail d'activation et cliquez sur « Envoyer ».

**Etape 2 :** un message s'affichera sur la page en vous indiquant que votre compte est déjà activé et en affichant votre login [ **prenom.nom** ].

#### Vous avez perdu votre mot de passe :

Sur la page d'accueil de l'ENT, redirigez vous vers l'onglet gérer votre compte en bas à gauche et cliquer sur Mot de passe oublié ? -> personnel administratif et enseignants.

| Gérer vos codes d'accès                                         |                                                                                       |  |
|-----------------------------------------------------------------|---------------------------------------------------------------------------------------|--|
| <b>Étudiants, Enseignants &amp;</b><br>iumériques vous devez ac | Personnel de l'UnivH2C: pour accéder aux services<br>tiver votre compte informatique. |  |
| Activer votre compte                                            | informatique personnel et enseignants étudiants                                       |  |
| Login (nom d'utilisate                                          | eur) oublié personnel et enseignants étudiants                                        |  |
| Changer votre mot de                                            | passe personnel et enseignants étudiants                                              |  |
|                                                                 |                                                                                       |  |

Étape I : Saisissez votre Num SOM, CIN, date de naissance et mail d'activation et cliquez sur « changer mot de passe ».

**Etape 2 :** Renseignez votre nouveau mot de passe deux fois.

Etape 3 : Validez ce changement de mot de passe et mémorisez le.

**Attention :** Si le message "**Informations erronées ou personnellenseignant inexistant** " est affiché, Cela signifie que l'activation du compte a échoué suite à une erreur sur les informations saisies (Num SOM, CIN ou date de naissance). Dans ce cas, envoyez un mail explicatif à <u>helpdeskUH2C@univh2c.ma</u> en joignant les informations que vous avez saisies avec une capture d'écran.

# 7. Se déconnecter de l'ENT

Pour la sécurité de votre compte ENT et de vos données personnelles, **il est impératif de vous déconnectez à la fin de votre session de travail sur l'ENT** en cliquant sur le bouton de « **Déconnexion** » en haut à droite de l'écran. Fermez également toutes les fenêtres ouvertes de votre navigateur web.

# 8. Demander une assistance technique

En cas de difficulté ou besoin de support technique, envoyez une demande sur <u>helpdeskUH2C@univh2c.ma</u> en fournissant une description détaillée du problème avec éventuellement une capture d'écran. Pour les problèmes lors de l'activation du compte, prière de joindre aussi les informations saisies pour diagnostiquer le problème.